Pennsylvania's Unified Judicial System Web Portal

## How to Add Training and Certification for a Guardian

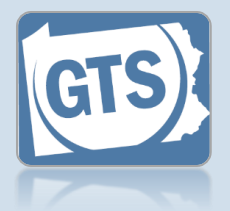

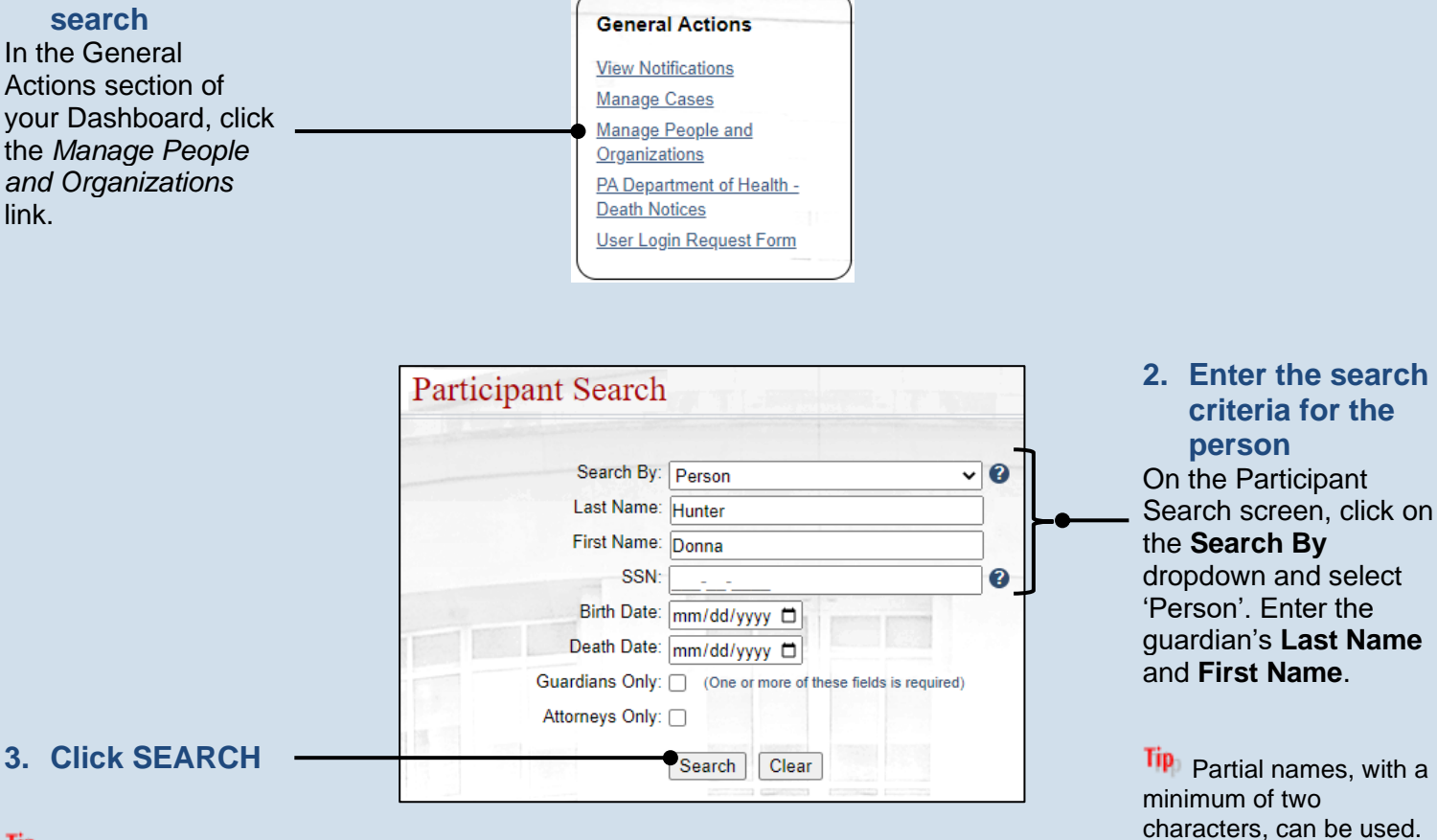

Tip If the person is not found, repeat Step 2 using different information for the search.

1. Initiate a

|                    |          |                                        |                  |   | • |         |            |   |
|--------------------|----------|----------------------------------------|------------------|---|---|---------|------------|---|
| Name               | Туре     | Address                                | Identifiers      |   |   | er Info |            |   |
| Donna M.<br>Hunter | Guardian | 141 Courtney Dr<br>Verona, PA<br>15147 | Guardian Number: | 7 |   |         | <b>2</b> • | _ |
| Tunter             |          | (Other)                                | 1200301          |   |   |         |            |   |

Guardianship Tracking System

Tip If you want to limit

your search to existing

guardians or Pennsylvania bar attorneys, select the **Guardians Only** and/or

Attorneys Only checkbox.

 Choose the guardian
Based on the search results, click the Edit Record icon that appears to the right of

the appropriate guardian.

## How to Add Training and Certification for a Guardian

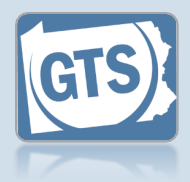

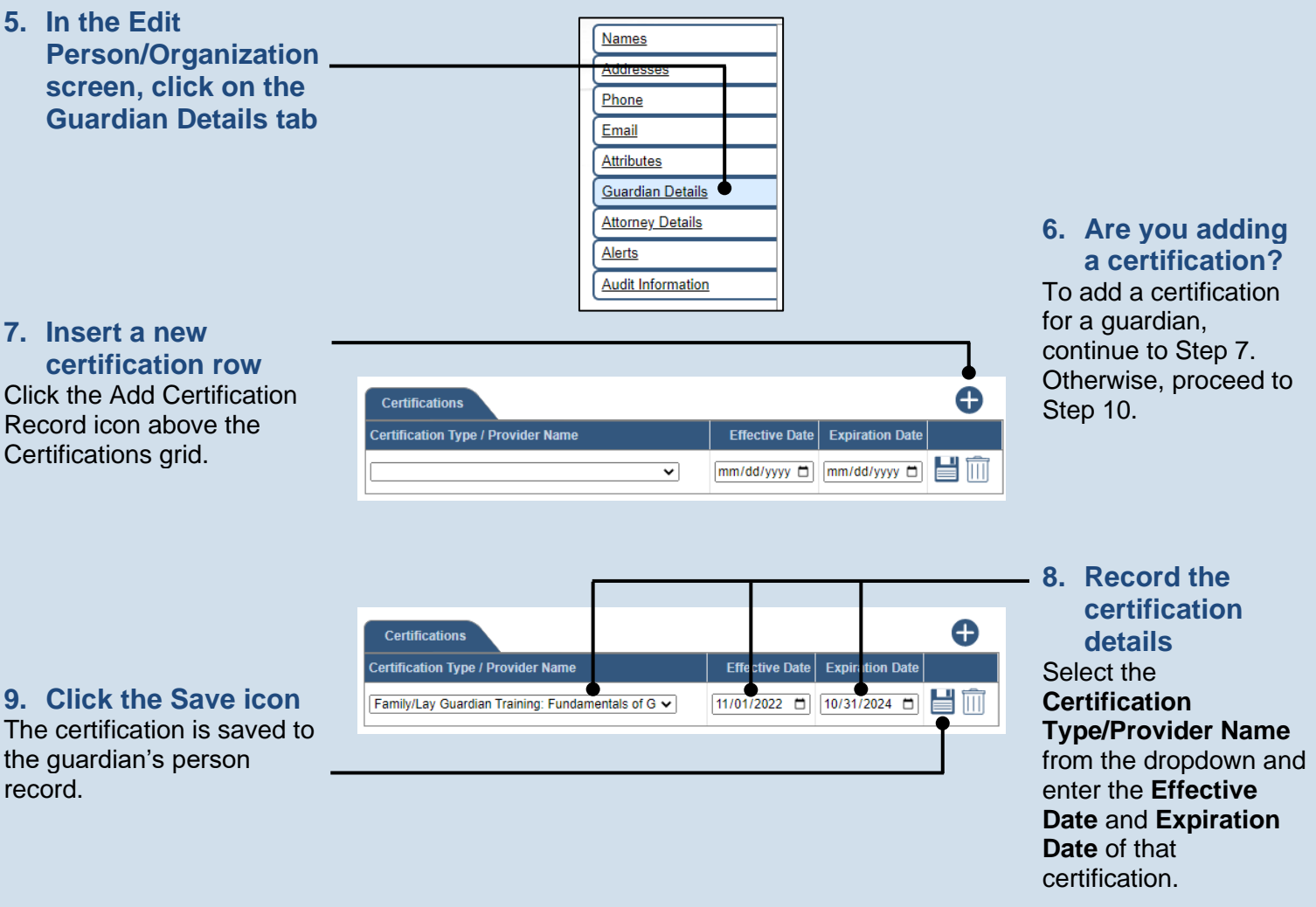

## 10. Are you adding training?

To add trainings for a guardian, continue to Step 11. Otherwise, this process is complete.

Provider Name

Start Date

No results found

End Date

Trainings

Course Name

11. Insert a new training -

Click the Add Training

Record icon above the

row

Trainings grid.

## How to Add Training and Certification for a Guardian

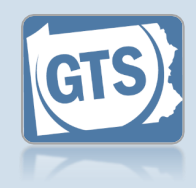

12. Enter the name of the training in the **Course Name field** 13. Enter the provider Ð Trainings Enter the name of the Start Date End Date Course Name Provider Name individual, 09/30/2022 🗂 09/30/2022 🗂 블 🛄 Caring for Someone with Alz National Guardianship As organization, or institution that offered 14. Enter the training the training in the dates Provider Name field. Enter the Start Date of the training. Entering the End Date is optional. icon

16. Enter additional training Repeat Steps 11 - 15 for additional trainings.

15. Click the Save

The training is saved to the guardian's person record.